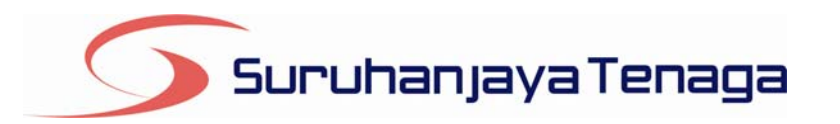

# **Manual Pengguna**

# **OLRC - Online Registration of Contractors Application**

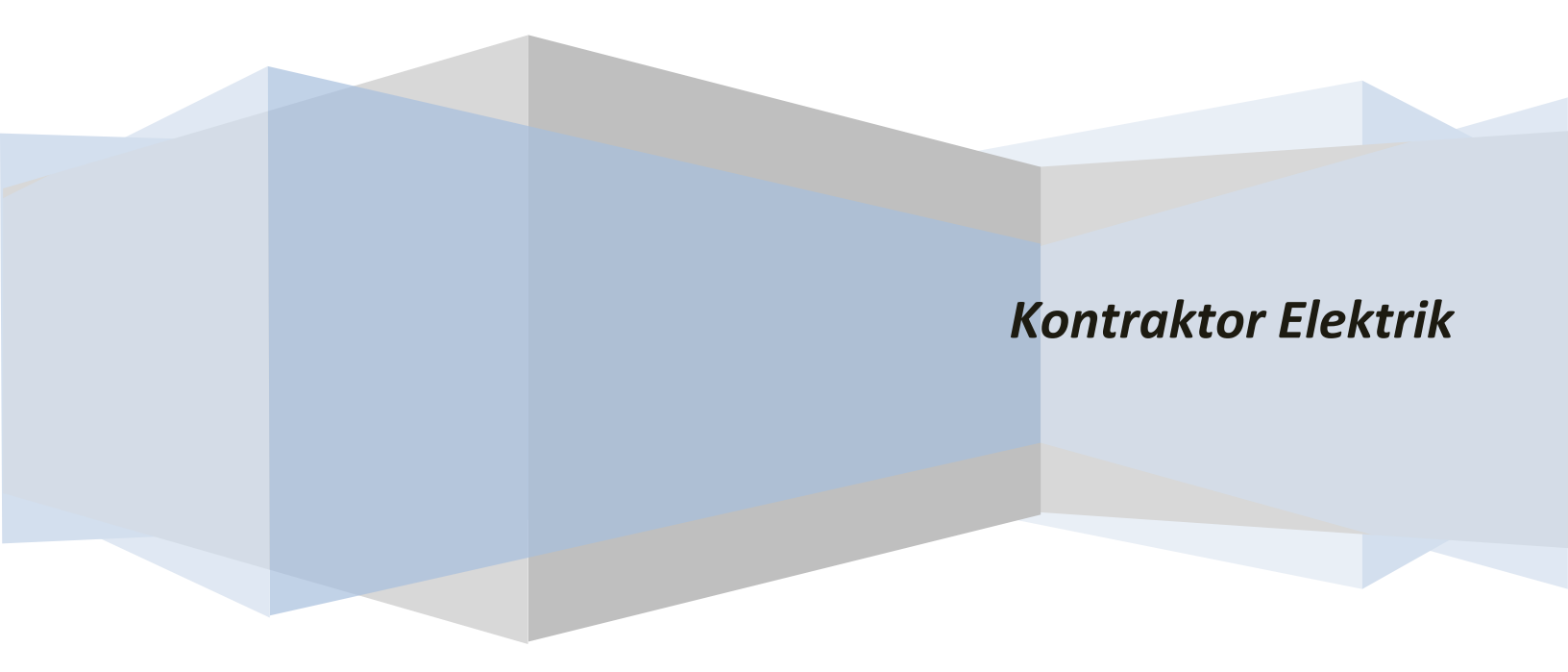

### Isi Kandungan

| lsi k | (andu | ngan                                      | 2 |
|-------|-------|-------------------------------------------|---|
| 1.    | Pen   | daftaran Pengguna                         | 3 |
| 2.    | Logi  | n ke dalam OLRC                           | 4 |
| 3.    | Perr  | nohonan Pendaftaran                       | 5 |
| 3     | .1    | Kontraktor Elektrik ST(KE)2               | 6 |
| 3     | .2    | Kontraktor Papan Tanda Elektrik ST(KE)3   | 7 |
| 3     | .3    | Kontraktor Pembaikan Elektrik ST(KE)4     | 8 |
| 3     | .4    | Pengilang Papan Suis ST(KE)5              | 9 |
| 3     | .5    | Unit Pendawaian Elektrik ST(KE)61         | 0 |
| 3     | .6    | Kontraktor Perkhidmatan Elektrik ST(KE)71 | 1 |
| 4.    | Sena  | arai Permohonan1                          | 2 |
| 5.    | Mak   | dumat Syarikat                            | 3 |
| 6.    | Mak   | lumat Pengguna1                           | 4 |
| 7.    | Tuka  | ar Kata Laluan1                           | 5 |

#### 1. Pendaftaran Pengguna

| LOGIN                                                                                | ONLINE REGISTRATION OF CONTRACTORS APPLICATION (OLRC)                                                                                                    |
|--------------------------------------------------------------------------------------|----------------------------------------------------------------------------------------------------|
| ID Pengguna :                                                                        | <ul> <li>Online Registration of Contractors Application (OLRC) adalah satu inisiatif baru Suruhanjaya Tenaga<br/>yang bertujuan memudahkan kontraktor mendaftar secara online serta meningkatkan kecekapan<br/>pengurusan Suruhanjaya Tenaga.</li> </ul>     |
| Kata Laluan :                                                                        | <ul> <li>OLRC memerlukan kontraktor mendaftar secara online. Maklumat yang diperlukan adalah maklumat syarikat,<br/>maklumat pengguna yang akan menggunakan sistem OLRC serta login ID. Email address akan digunakan sebagai Login ID sistem ini.</li> </ul> |
| Masuk                                                                                | Untuk mendaftar secara online, klik sini                                                                                                    |
| » Lupa Kata Laluan?<br>» Masalah untuk Login?                                        | Untuk maklumat lanjut mengenai Garis Panduan Pendaftaran Kontraktor, klik sini                                                                                                    |
| » Pendaftaran Pengguna<br>» Maklumat Lanjut                                          |                                                                                                    |
| » Garis Panduan Pendaftaran<br>» Laman Web Suruhanjaya Tenaga<br>» Khidmat Pelanggan |                                                                                                    |

- Untuk mendaftar sebagai pengguna, sila klik hyperlink **Pendaftaran Pengguna**. *ataupun*
- pada item Untuk mendaftar secara online, klik sini
- Pada skrin berikutnya (seperti di bawah), masukkan semua maklumat yang diperlukan. Kemudian klik butang **Hantar**.

| ID Pengguna :                                                 | PENDAFTARAN PENGGUNA                                                                                                    |
|---------------------------------------------------------------|----------------------------------------------------------------------------------------------------|
|                                                               | Durana una badarda di ante dini                                                                                                    |
| Kata Laluan :                                                 | Ruangan yang bertanda (*) pertu dilsi.                                                                                                    |
|                                                               | Sila daftarkan maklumat bagi Pemohon Pendaftaran Kontraktor & Orang Kompeten di bawah ini. Setiap syarikat hanya boleh memiliki <b>satu ID</b><br>Pengguna yang boleh digunakan untuk mana-mana proses pendaftaran di atas talian (online) ini.                                                                                                    |
| Masuk                                                         |                                                                                                    |
| Masuk                                                         | 1. ID PENGGUNA & KATA LALUAN                                                                                                    |
| » Lupa Kata Laluan? » Masalah untuk Login?                    | *Email / ID Penoguna : (Email anda akan digunakan sebagai ID Penoguna)                                                                                                    |
| » Pendaftaran Pengguna                                        | *Kata Laluan : (Minimum 5 aksara)                                                                                                    |
| » Maklumat Lanjut                                             | *Kata Laluan (ulang) :                                                                                                    |
|                                                               |                                                                                                    |
| » Garis Panduan Pendaftaran<br>» Laman Web Suruhanjaya Tenaga | 2. MAKLUMAT PENGGUNA                                                                                                    |
| » Khidmat Pelanggan                                           | *Nama Penuh -                                                                                                    |
|                                                               | *No Kad Pengenalan :                                                                                                    |
|                                                               | [un: 0107071307]                                                                                                    |
|                                                               | 3. MAKLUMAT SYARIKAT                                                                                                    |
|                                                               | *Nama Syarikat :                                                                                                    |
|                                                               | *No. ROC : (cth: 132423U)                                                                                                    |
|                                                               | *Alamat :                                                                                                    |
|                                                               |                                                                                                    |
|                                                               |                                                                                                    |
|                                                               | *Poskod :                                                                                                    |
|                                                               | *Neger : Integer Integer |
|                                                               | No Fake:                                                                                                    |
|                                                               |                                                                                                    |
|                                                               | 🔽 Saya mengaku bahawa maklumat-maklumat di atas adalah benar dan betul.                                                                                                    |
|                                                               | Hantar Reset                                                                                                    |

| LOGIN                                         | Laman Utama » Pendaftaran Pengguna                                                                                                    |
|-----------------------------------------------|----------------------------------------------------------------------------------------------------|
| ID Penggupa :                                 | PENDAFTARAN PENGGUNA                                                                                                    |
|                                               | Maklumat pendaftaran pengguna telah dihantar.                                                                                                    |
| Kata Laluan :                                 | ID Pengguna anda ialah mesra.tech@gmail.com.                                                                                                    |
| Masuk                                         | Thank you for registering with us. Please enter your Login ID and Password to log into our system.<br>Any personally identified information that you supply is handled in accordance with our Privacy Policy. If you have any questions regarding our<br>policy, don't hesitate to contact us. |
| » Lupa Kata Laluan?<br>» Masalah untuk Login? |                                                                                                    |
| » Pendaftaran Pengguna<br>» Maklumat Lanjut   |                                                                                                    |

• Skrin pengesahan pendaftaran akan dipaparkan beserta maklumat ID Pengguna (Emel)

#### 2. Login ke dalam OLRC

• Setelah proses pendaftaran berjaya, kini pengguna kontraktor boleh mengkases fungsi2 sistem OLRC menggunakan **ID Pengguna** dan **Password** yang didaftarkan.

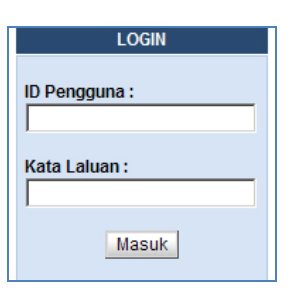

• Pada ruangan Login, masukkan ID Pengguna dan Password dan klik butang Masuk

#### Login Berjaya

| ID Pengguna :<br>mesra.tech@gmail.com |                             | ONLINE REGISTRATION OF CONTRACTORS                                                                                |
|---------------------------------------|-----------------------------|----------------------------------------------------------------------------------------------------|
| Keluar                                |                             | Selamat Datang !                                                                                                  |
| Menu                                  | Nama Pengguna :<br>Tarikh : | KAMARUL BIN SUFIAN<br>Ahad, 10 Mei 2009.                                                                          |
| » Laman Utama                         | Masa:                       | 08:10 PM                                                                                                    |
| » Permohonan Baru                     |                             |                                                                                                    |
| » Senarai Permohonan                  | PILIHAN MENU                |                                                                                                    |
| » Maklumat Syarikat                   | Conoroi Dormohonon          | Constal normalization upper talah dideffection                                                                    |
| » Maklumat Pengguna                   | Maklumat Svarikat           | Senarai permononan yang teran didaitarkan.<br>Maklumat penuh syarikat.                                            |
| » Kata Laluan                         | Maklumat Pengguna           | Maklumat penuh pengguna.                                                                                          |
| » Bantuan                             | Kata Laluan<br>Bantuan      | Kemaskini kata laluan.<br>Maklumat-maklumat bagi membantu anda memahami dengan lebih lanjut berkaitan sistem ini. |

- Setelah Login ke dalam OLRC, pengguna kontraktor akan mempunyai akses fungsi-fungsi seperti berikut:
  - o Permohonan Baru
  - o Senarai Permohonan
  - Maklumat Syarikat
  - Maklumat Pengguna
  - o Kata Laluan
  - o Bantuan

#### 3. Permohonan Pendaftaran

| Menu                                                  | Nama Pengguna :<br>Tarikh :             | KAMARUL BIN SUFIAN<br>Ahad, 10 Mei 2009. |
|-------------------------------------------------------|-----------------------------------------|------------------------------------------|
| » Laman Utama                                         | Masa:                                   | 08:19 PM                                 |
| » Permohonan Baru                                     | » Orang Kompeten ST(KE)1                |                                          |
| » Senarai Permohonan                                  | » Kontraktor Elektrik ST(KE)2           |                                          |
| » Maklumat Syarikat                                   | » Kontraktor Papan Tanda Elektrik ST(KE | )3                                       |
| » Maklumat Pengguna                                   | » Kontraktor Pembaikan Elektrik ST(KE)4 | nat penuh syarikat                       |
| » Kata Laluan                                         | » Pengilang Papan Suis ST(KE)5          | nat penuh penggu                         |
| » Bantuan                                             | » Unit Pendawaian Elektrik ST(KE)6      | skini kata laluan.<br>nat-maklumat bagi  |
| » Garie Panduan Pendaftaran                           | » Kontraktor Perkhidmatan Elektrik ST(k | (E)7                                     |
| » Laman Web Suruhanjaya Tenaga<br>» Khidmat Pelanggan | 1                                       |                                          |

- Untuk membuat permohonan pendatfaran, klik pada menu **Permohonan Baru**. Kemudian pilih jenis permohonan yang terdiri daripada:
  - Kontraktor Elektrik ST(KE)2
  - Kontraktor Papan Tanda Elektrik ST(KE)3
  - Kontraktor Pembaikan Elektrik ST(KE)4
  - Pengilang Papan Suis ST(KE)5
  - Unit Pendawaian Elektrik ST(KE)6
  - Kontraktor Perkhidmatan Elektrik ST(KE)7

#### 3.1 Kontraktor Elektrik ST(KE)2

| PERMOHONAN BAGI PENDAFTARAN DI BAWAH PERATURAN-PERATURAN ELEKTRIK 1994<br>KONTRAKTOR ELEKTRIK ( Peraturan 75 - 79 )<br>Borang ST(KS)2 |                       |                   |                 |              |            |            |
|----------------------------------------------------------------------------------------------------|-----------------------|-------------------|-----------------|--------------|------------|------------|
| ahagian A                                                                                                    | Bahagian B            | Bahagian C        | Bahagian D      | Bahagian E   | Bahagian F | Bahagian G |
| HAGIAN A : KE                                                                                                    | LAS DAN TEMPOH PE     | NDAFTARAN         |                 |              |            |            |
| angan yang bert                                                                                                    | anda (*) perlu diisi. |                   |                 |              |            |            |
|                                                                                                    |                       | *Kelas vang dipoh | on : pilih Ke   | las 🔻        |            |            |
|                                                                                                    |                       | *Tempoh yang dip  | phon : pilih Te | mpoh 💌 tahui | ı          |            |
|                                                                                                    |                       |                   |                 |              |            |            |
|                                                                                                    |                       |                   |                 |              |            |            |

- Bagi permohonan Kontraktor Elektrik ST(KE)2, pemohon perlu melengkapkan bahagian seperti berikut:
  - **o** Bahagian A : Kelas Dan Tempoh Pendaftaran
  - Bahagian B : Maklumat Perniagaan
  - Bahagian C : Pendawai
  - Bahagian D : Peralatan Menguji
  - Bahagian E : Pengesahan Pendaftaran
  - Bahagian F : Foto Pejabat
  - Bahagian G : Pengakuan Pemohon
- Masukkan maklumat yang diperlukan di setiap bahagian, kemudian klik butang Seterusnya ⇒
- Pada Bahagian G, setelah semua maklumat dilengkapkan. Klik pada butang Tamat/Hantar
- Pengesahan pendaftaran akan dipaparkan.
- Sila cetak Borang Permohonan & Borang ST(KE)1, klik pada icon printer di hyperlink Borang Permohonan & Borang ST(KE)1

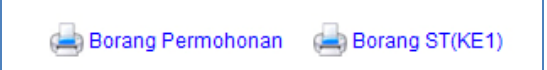

#### 3.2 Kontraktor Papan Tanda Elektrik ST(KE)3

| PERMOHONAN BAGI PENDAFTARAN DI BAWAH PERATURAN-PERATURAN ELEKTRIK 1994<br>KONTRAKTOR PAPAN TANDA ELEKTRIK ( Peraturan 84 – 87 )<br>Borang ST(KE)3 |                                  |                |            |  |
|----------------------------------------------------------------------------------------------------|----------------------------------|----------------|------------|--|
| Bahagian A                                                                                                    | Bahagian B                       | Bahagian C     | Bahagian D |  |
| AHAGIAN A : MAKLUN<br>uangan yang bertanda (*                                                                                                    | IAT PERNIAGAAN<br>) perlu diisi. |                |            |  |
| 1. MAKLUMAT SY                                                                                                    | ARIKAT                           |                |            |  |
| *Nama Syarikat :                                                                                                    | MESRA TECHNOLOGY ENTER           | PRISE          |            |  |
| *No. ROC :                                                                                                    | MA059161D                        | (cth: 132423U) |            |  |
| *Alamat :                                                                                                    | NO. 912                          |                |            |  |
|                                                                                                    | TAMAN ASEAN                      |                |            |  |
|                                                                                                    |                                  |                |            |  |
| *Poskod :                                                                                                    | 75250                            |                |            |  |
| *Negeri :                                                                                                    | Melaka 💌                         |                |            |  |
| *No. Tel :                                                                                                    | 06-3567881                       |                |            |  |
| No. Faks :                                                                                                    | 06-3567880                       |                |            |  |
| Email :                                                                                                    | mesra.tech@gmail.com             | ]              |            |  |

- Bagi permohonan Kontraktor Elektrik ST(KE)3, pemohon perlu melengkapkan bahagian seperti berikut:
  - Bahagian A : Maklumat Perniagaan
  - Bahagian B : Maklumat Pemohon
  - Bahagian C : Orang Kompeten
  - Bahagian D : Pengakuan Pemohon
- Masukkan maklumat yang diperlukan di setiap bahagian, kemudian klik butang Seterusnya  $\Rightarrow$
- Pada Bahagian D, setelah semua maklumat dilengkapkan. Klik pada butang Tamat/Hantar
- Pengesahan pendaftaran akan dipaparkan.
- Sila cetak Borang Permohonan & Borang ST(KE)1, klik pada icon printer di hyperlink Borang Permohonan & Borang ST(KE)1

Borang Permohonan 🛛 📥 Borang ST(KE1)

| 3.3 | Kontraktor | Pembaikan | Elektrik ST(KE)4 |  |
|-----|------------|-----------|------------------|--|
|     |            |           |                  |  |

| .gian A              | Bahagian B       | Bahagian C     | Bahagian D | Bahagian E |
|----------------------|------------------|----------------|------------|------------|
| GIAN A : MAKLUN      | IAT PERNIAGAAN   |                |            |            |
| jan yang bertanda (' | ) perlu diisi.   |                |            |            |
| 1. MAKLUMAT SY       | ARIKAT           |                |            |            |
|                      |                  |                |            |            |
| *Nama Syarikat :     | MESRA TECHNOLOGY | ENTERPRISE     |            |            |
| *No. ROC :           | MA059161D        | (cth: 132423U) |            |            |
| *Alamat :            | NO. 912          |                |            |            |
|                      | TAMAN ASEAN      |                |            |            |
|                      |                  |                |            |            |
| *Poskod :            | 75250            |                |            |            |
| *Negeri :            | Melaka 💌         |                |            |            |
| *No. Tel :           | 06-3567881       |                |            |            |
| No. Faks :           | 06-3567880       |                |            |            |
|                      |                  |                |            |            |

- Bagi permohonan Kontraktor Pembaikan Elektrik ST(KE)4, pemohon perlu melengkapkan bahagian seperti berikut:
  - Bahagian A : Maklumat Perniagaan
  - Bahagian B : Maklumat Pemohon
  - **o** Bahagian C : Orang Kemahiran Dalam Pembaikan Atau Penservisan
  - o Bahagian D : Kelengkapan Menguji Dan Peralatan
  - Bahagian E : Pengakuan Pemohon
- Masukkan maklumat yang diperlukan di setiap bahagian, kemudian klik butang Seterusnya  $\Rightarrow$
- Pada Bahagian E, setelah semua maklumat dilengkapkan. Klik pada butang Tamat/Hantar
- Pengesahan pendaftaran akan dipaparkan.
- Sila cetak Borang Permohonan & Borang ST(KE)1, klik pada icon printer di hyperlink Borang Permohonan & Borang ST(KE)1

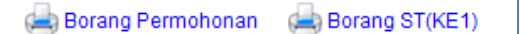

#### 3.4 Pengilang Papan Suis ST(KE)5

| PENGILANG PAPAN SUIS ( Peraturan 92 – 96 )<br>Borang ST(KE)5 |                                     |                 |            |            |
|--------------------------------------------------------------|-------------------------------------|-----------------|------------|------------|
| ahagian A                                                    | Bahagian B                          | Bahagian C      | Bahagian D | Bahagian E |
| HAGIAN A : KATEGORI<br>Ingan yang bertanda (*)               | YANG DIPOHON & MAKL<br>perlu diisi. | UMAT PERNIAGAAN |            |            |
| 1. KATEGORI YANG DI                                          | POHON                               |                 |            |            |
| *Kategori yang dipoho                                        | n : 🛛 pilih Kategori                |                 |            | •          |
| 2. MAKLUMAT SYARIK                                           | (AT                                 |                 |            |            |
| *Nama Svarikat :                                             |                                     |                 |            |            |
| *No. ROC :                                                   | MA059161D                           | (cth: 132423U)  |            |            |
| *Alamat :                                                    | NO. 912                             |                 |            |            |
|                                                              | TAMAN ASEAN                         |                 |            |            |
|                                                              |                                     |                 |            |            |
| *Poskod :                                                    | 75250                               |                 |            |            |
| *Negeri :                                                    | Melaka                              | •               |            |            |
| *No. Tel :                                                   | 06-3567881                          |                 |            |            |
| No. Faks :                                                   | 06-3567880                          |                 |            |            |
| Email :                                                      | mesra.tech@gmail.c                  | om              |            |            |

- Bagi permohonan **Pengilang Papan Suis ST(KE)5**, pemohon perlu melengkapkan bahagian seperti berikut:
  - **o** Bahagian A : Kategori Yang Dipohon & Maklumat Perniagaan
  - Bahagian B : Maklumat Pemohon
  - Bahagian C : Orang Kompeten
  - **o** Bahagian D : Kelengkapan Menguji Dan Peralatan
  - Bahagian E : Pengakuan Pemohon
- Masukkan maklumat yang diperlukan di setiap bahagian, kemudian klik butang Seterusnya ⇒
- Pada Bahagian E, setelah semua maklumat dilengkapkan. Klik pada butang Tamat/Hantar
- Pengesahan pendaftaran akan dipaparkan.
- Sila cetak Borang Permohonan & Borang ST(KE)1, klik pada icon printer di hyperlink Borang Permohonan & Borang ST(KE)1

Borang Permohonan 🛛 📥 Borang ST(KE1)

#### 3.5 Unit Pendawaian Elektrik ST(KE)6

| agian A            | Bahagian B         | Bahagian C     | Bahagian D | Bahagian E |
|--------------------|--------------------|----------------|------------|------------|
| GIAN A : MAKLUN    | IAT PERNIAGAAN     |                |            |            |
| n yang bertanda (* | ) perlu diisi.     |                |            |            |
| . MAKLUMAT SY      | ARIKAT             |                |            |            |
|                    |                    |                |            |            |
| *Nama Syarikat :   | MESRA TECHNOLOGY E | INTERPRISE     |            |            |
| *No. ROC :         | MA059161D          | (cth: 132423U) |            |            |
| *Alamat :          | NO. 912            |                |            |            |
|                    | TAMAN ASEAN        |                |            |            |
|                    |                    |                |            |            |
| *Poskod :          | 75250              |                |            |            |
| *Negeri :          | Melaka 💌           |                |            |            |
| *No. Tel :         | 06-3567881         |                |            |            |
| No. Faks :         | 06-3567880         |                |            |            |
|                    |                    |                |            |            |

- Bagi permohonan **Unit Pendawaian Elektrik ST(KE)6**, pemohon perlu melengkapkan bahagian seperti berikut:
  - Bahagian A : Maklumat Perniagaan
  - Bahagian B : Maklumat Pemohon
  - Bahagian C : Orang Kompeten
  - o Bahagian D : Kelengkapan Menguji Dan Peralatan
  - Bahagian E : Pengakuan Pemohon
- Masukkan maklumat yang diperlukan di setiap bahagian, kemudian klik butang Seterusnya ⇒
- Pada Bahagian E, setelah semua maklumat dilengkapkan. Klik pada butang Tamat/Hantar
- Pengesahan pendaftaran akan dipaparkan.
- Sila cetak Borang Permohonan & Borang ST(KE)1, klik pada icon printer di hyperlink Borang Permohonan & Borang ST(KE)1

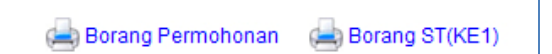

#### 3.6 Kontraktor Perkhidmatan Elektrik ST(KE)7

| PERMOHONAN BAGI PENDAFTARAN DI BAWAH PERATURAN-PERATURAN ELEKTRIK 1994<br>KONTRAKTOR PERKHIDMATAN ELEKTRIK ( Peraturan 71 - 74 )<br>Borang ST(KE)7 |                                              |                                 |                    |            |            |
|----------------------------------------------------------------------------------------------------|----------------------------------------------|---------------------------------|--------------------|------------|------------|
| Bahagian A                                                                                                    | Bahagian B                                   | Bahagian C                      | Bahagian D         | Bahagian E | Bahagian F |
| BAHAGIAN A : VOI<br>Ruangan yang berta                                                                                                    | LTAN PENGENDALIAN DA<br>nda (*) perlu diisi. | N TEMPOH PENDAFTARAN            | - pilih Tempoh 💌   | lahun      |            |
|                                                                                                    |                                              | Voltan Pengendalian<br>Maksimum | Sekatan Yang Dipol | hon        |            |
|                                                                                                    |                                              | 415 V                           |                    |            |            |
|                                                                                                    |                                              | 11 V                            |                    |            |            |
|                                                                                                    |                                              | 33 V                            |                    |            |            |
|                                                                                                    |                                              | 66 V                            |                    |            |            |
|                                                                                                    |                                              | 132 V                           |                    |            |            |
|                                                                                                    |                                              | 275 V                           |                    |            |            |
|                                                                                                    |                                              | 500 V                           |                    |            |            |
|                                                                                                    |                                              | Seterus                         | snya ⇒             |            |            |

- Bagi permohonan Kontraktor Perkhidmatan Elektrik ST(KE)7, pemohon perlu melengkapkan bahagian seperti berikut:
  - **o** Bahagian A : Voltan Pengendalian Dan Tempoh Pendaftaran
  - Bahagian B : Maklumat Perniagaan
  - Bahagian C : Orang Kompeten
  - Bahagian D : Peralatan Menguji
  - Bahagian E : Pengesahan Pendaftaran
  - Bahagian F : Pengakuan Pemohon
- Masukkan maklumat yang diperlukan di setiap bahagian, kemudian klik butang Seterusnya ⇒
- Pada Bahagian F, setelah semua maklumat dilengkapkan. Klik pada butang Tamat/Hantar
- Pengesahan pendaftaran akan dipaparkan.
- Sila cetak Borang Permohonan & Borang ST(KE)1, klik pada icon printer di hyperlink Borang Permohonan & Borang ST(KE)1

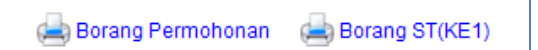

#### 4. Senarai Permohonan

| Suruhanja                                                             | yaTe               | naga       | Online Registrat | ion of Contractors  | Application   |
|-----------------------------------------------------------------------|--------------------|------------|------------------|---------------------|---------------|
| Aha, 10 Mei 2009. 9:18:00 pm<br>ID Pengguna :<br>mesra.tech@gmail.com | SENARAI PERMOHONAN |            |                  |                     |               |
| Keluar                                                                | Jumlah             | Rekod : 1  |                  |                     | Halaman : 1 💌 |
| Menu                                                                  | Bil                | Tarikh     | No. Rujukan      | Jenis<br>Permohonan | Status        |
| » Laman Utama                                                         | 1.                 | 10/05/2009 | OK09050001       | ST(KE)1             | Baru          |
| » Permohonan Baru                                                     |                    |            |                  |                     |               |
| » Senarai Permohonan                                                  |                    |            |                  |                     |               |
| » Maklumat Syarikat                                                   |                    |            |                  |                     |               |
| » Maklumat Pengguna                                                   |                    |            |                  |                     |               |
| » Kata Laluan                                                         |                    |            |                  |                     |               |
| » Bantuan                                                             |                    |            |                  |                     |               |

- Pada menu Senarai Permohonan, pemohon boleh menyemak permohonan yang telah dihantar.
- Klik pada No. Rujukan untuk melihat maklumat terperinci setiap permohonan.

# 5. Maklumat Syarikat

| Menu                                                  | 1. PROFAIL SYARIKAT                                    |                                        |                 |             |
|-------------------------------------------------------|--------------------------------------------------------|----------------------------------------|-----------------|-------------|
| » Laman Utama                                         | *Nama Syarikat : MESRA TECHNOLOGY ENTERPRISE           |                                        |                 |             |
| » Permohonan Baru                                     | *No. ROC :                                             | MA059161D (cth:                        | 132423U)        |             |
| » Senarai Permohonan                                  | *Alamat :                                              | NO. 912                                |                 |             |
| » Maklumat Syarikat                                   |                                                        | ,<br>ITAMAN ASEAN                      |                 |             |
| » Maklumat Pengguna                                   |                                                        |                                        |                 |             |
| » Kata Laluan                                         | *Poskod :                                              | 75250                                  |                 |             |
| » Bantuan                                             | *Nogori :                                              | Molaka                                 |                 |             |
| » Garis Panduan Pendaftaran                           | *No. Tel :                                             | 06-3567881                             |                 |             |
| » Laman Web Suruhanjaya Tenaga<br>» Khidmat Pelanggan | No. Faks :                                             | 06-3567880                             |                 |             |
|                                                       | Email :                                                | ,<br>mesra.tech@gmail.com              |                 |             |
|                                                       |                                                        | -                                      |                 |             |
|                                                       | 2. ALAMAT PREMIS (iika berlainan dengan di atas)       |                                        |                 |             |
|                                                       |                                                        |                                        | <b></b>         |             |
|                                                       | Alamat :                                               |                                        |                 |             |
|                                                       |                                                        |                                        | -               |             |
|                                                       | Poskod :                                               |                                        |                 |             |
|                                                       | Negeri :                                               | pilih Negeri 💌                         |                 |             |
|                                                       | No. Tel :                                              |                                        |                 |             |
|                                                       | No. Faks :                                             |                                        |                 |             |
|                                                       | Milikan Premis :                                       | pilih Milikan Premis 💌                 |                 |             |
|                                                       |                                                        |                                        |                 |             |
|                                                       | 3. AHLI LEMBAGA PENGARAH / PERKONGSIAN / MILIKAN SAHAM |                                        |                 |             |
|                                                       | Nama                                                   | No. KP                                 | Alamat          | Milikan (%) |
|                                                       |                                                        |                                        |                 | A           |
|                                                       |                                                        |                                        |                 |             |
|                                                       |                                                        |                                        | I               |             |
|                                                       |                                                        |                                        |                 |             |
|                                                       | 🗹 Saya mengaku bahav                                   | va maklumat-maklumat di atas adalah be | enar dan betul. |             |
|                                                       |                                                        |                                        |                 |             |
|                                                       | Hantar Reset                                           |                                        |                 |             |
|                                                       |                                                        |                                        |                 |             |

- Pada menu Maklumat Syarikat, pengguna boleh mengemaskini maklumat profail syarikat.
- Klik Hantar untuk mengemaskini maklumat yang dimasukkan.

## 6. Maklumat Pengguna

| ID Pengguna :<br>mesra.tech@gmail.com     | MAKLUMAT PENGGUNA                                                |                                                                           |                                                                         |                                       |
|-------------------------------------------|------------------------------------------------------------------|---------------------------------------------------------------------------|-------------------------------------------------------------------------|---------------------------------------|
| Keluar                                    | Ruangan yang bertanda (*) perlu diisi.                           |                                                                           |                                                                         |                                       |
| Menu                                      | Sila daftarkan maklumat bagi Pen<br>Pengguna yang boleh digunaka | nohon Pendaftaran Kontraktor & Oran<br>In untuk mana-mana proses pendafta | ig Kompeten di bawah ini. Setiap s<br>iran di atas talian (online) ini. | syarikat hanya boleh memiliki satu ID |
| » Laman utama                             |                                                                  |                                                                           |                                                                         |                                       |
| » Permononan Baru<br>» Senarai Permohonan | 1. ID PENGGUNA                                                   |                                                                           |                                                                         |                                       |
| » Maklumat Syarikat                       | *Empil / ID Pengguna :                                           | mesra tech@gmail.com                                                      | (Empile lange dimonstrate and be                                        |                                       |
| » Maklumat Pengguna                       | Email/ID Feligguna.                                              | Intestatech@ginali.com                                                    | (Email akan digunakan sebaj                                             | gai ID Pengguna)                      |
| » Kata Laluan                             |                                                                  |                                                                           |                                                                         |                                       |
| » Bantuan                                 | 2. MAKLUMAT PERIBADI                                             |                                                                           |                                                                         |                                       |
| » Garie Panduan Pendaftaran               | *Nama Penuh :                                                    | KAMARUL BIN SUFIAN                                                        |                                                                         |                                       |
| » Laman Web Suruhanjaya Tenaga            | *No. Kad Pengenalan :                                            | 781010143321                                                              | (cth: 810516115301)                                                     |                                       |
| » Khidmat Pelanggan                       | *Alamat :                                                        | NO. 912                                                                   |                                                                         | 1                                     |
|                                           |                                                                  | TAMAN ASEAN                                                               |                                                                         | 1                                     |
|                                           |                                                                  | ,                                                                         |                                                                         | 1                                     |
|                                           | *Poskod :                                                        | 75250                                                                     |                                                                         |                                       |
|                                           | *Negeri :                                                        | Melaka 🔻                                                                  |                                                                         |                                       |
|                                           | *No. Tel / HP :                                                  | 06-3567881                                                                |                                                                         |                                       |
|                                           | No. Faks :                                                       | 06-3567880                                                                |                                                                         |                                       |
|                                           |                                                                  | 1                                                                         |                                                                         |                                       |
|                                           | 3. PEKERJAAN                                                     |                                                                           |                                                                         |                                       |
|                                           | Jawatan :                                                        |                                                                           |                                                                         | 1                                     |
|                                           | Jabatan / Bahagian ·                                             |                                                                           |                                                                         | 1                                     |
|                                           |                                                                  |                                                                           |                                                                         |                                       |
|                                           | Gambar Ukuran Passport :                                         |                                                                           | Browse                                                                  |                                       |
|                                           | 🗹 Saya mengaku bahawa                                            | maklumat-maklumat di atas adal                                            | lah benar dan betul.                                                    |                                       |
|                                           |                                                                  | Hanta                                                                     | ar Reset                                                                |                                       |

- Pada menu Maklumat Pengguna, pengguna boleh mengemaskini maklumat pengguna sistem OLRC
- Klik Hantar untuk mengemaskini maklumat yang dimasukkan.

#### 7. Tukar Kata Laluan

| ID Pengguna :<br>mesra.tech@gmail.com | KEMASKINI KATA LALUAN                  |  |  |  |
|---------------------------------------|----------------------------------------|--|--|--|
| Keluar                                | Ruangan yang bertanda (*) perlu diisi. |  |  |  |
| Menu                                  |                                        |  |  |  |
| » Laman Utama                         | ID Pengguna : mesra.tech@gmail.com     |  |  |  |
| » Permohonan Baru                     | *Kata Laluan Semasa :                  |  |  |  |
| » Senarai Permohonan                  | *Kata Laluan Baru : (Minimum 5 aksara) |  |  |  |
| » Maklumat Syarikat                   | *Kata Laluan Baru (ulano) :            |  |  |  |
| » Maklumat Pengguna                   |                                        |  |  |  |
| » Kata Laluan                         | Hantar Reset                           |  |  |  |
| » Bantuan                             |                                        |  |  |  |

• Pada menu Kata Laluan, pengguna boleh menukar kata laluan OLRC

Klik Hantar untuk menukar kata laluan yang dimasukkan.